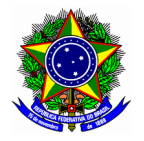

# **GUIA DO USUÁRIO**

## SUBMISSÃO DE TRABALHOS PARA A 4ª BIENAL DE EXTENSÃO

## Índice

| 1. | SUBMISSÃO DE TRABALHOS         | .2 |
|----|--------------------------------|----|
| 2. | SUBMISSÃO DE VÍDEOS NO YOUTUBE | .5 |

Belo Horizonte/MG 31 de outubro de 2024

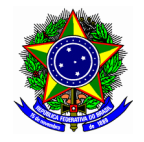

## 1. SUBMISSÃO DE TRABALHOS

Acesse a plataforma do evento: <u>https://www.even3.com.br/bienalextensao/</u>. Clique no botão [Realizar Submissão].

|                            | Áreas temáticas    |
|----------------------------|--------------------|
| Comunicação                |                    |
| Cultura                    |                    |
| Direitos humanos e justiça |                    |
| Educação                   |                    |
| Meio Ambiente              |                    |
|                            | Ver todas          |
|                            | REALIZAR SUBMISSÃO |

Confirme o **acesso à plataforma**, conforme tela a seguir. Esse acesso poderá ser feito mediante cadastrado na própria plataforma, ou por meio de credenciais de acesso do Facebook ou Google.

| Acesse sua conta<br>Ainda não tem conta? Clique aqui para criar uma |
|---------------------------------------------------------------------|
| Email                                                               |
|                                                                     |
| Continuar                                                           |
| ou se preferir                                                      |
| f Entrar com Facebook                                               |
| G Entrar com Google                                                 |

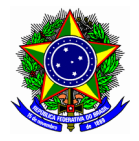

Na tela seguinte, clique no botão [Submeter] (2).

| 🖸 Inscrições | Submissões                                  |
|--------------|---------------------------------------------|
| Programação  | Submeter B Regras de Submissão 🛱 Cronograma |
| D Submissões |                                             |
| Certificados |                                             |

Informe a modalidade de submissão: Pitch (vídeo).

| Submissão     |   |
|---------------|---|
| Modalidade    |   |
| Pitch (video) | v |
|               |   |

Complemente os dados da submissão, tais como área temaítica, título, resumo e palavra-chave:

| Área temática           |                |   |     |
|-------------------------|----------------|---|-----|
| - Selecione -           |                |   | ~   |
| Título                  |                |   |     |
| Resumo                  |                | 7 |     |
| 0 caracteres (Mínimo: 0 | e Máximo: 300) |   | li. |
| Palavras-Chave          |                |   |     |
| Separado por virgula    |                |   |     |

Informe os autores a partir do botão [Adicionar Autor] (1). Na tela que será aberta, informe o nome e e-mail do autor. Confirme a inserção em [Adicionar Autor] (2).Por fim, indique entre os autores quem será o apresentador do trabalho. (30.

| Autores                                                                                                | Adicionar Autor | ×                      |
|----------------------------------------------------------------------------------------------------|-----------------|------------------------|
| Ulisses Cotta Cavalca<br>ulisses.cotta@gmail.com<br>3<br>Lisses Cotta Cavalca<br>Ulisses Cotta Cavalca | Nome  E-mail    | 2                      |
|                                                                                                    | -[              | Fech + Adicionar Autor |

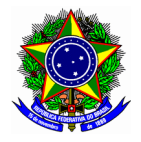

Selecione o campus em que a ação de extensão foi executada, o link do vídeo, e declare ciência acerca das regras de submissão. Confirme a submissão no botão [Submeter].

| Belo Horizor  | ite - Nova Gameleira   |  |
|---------------|------------------------|--|
| Link do vídeo |                        |  |
| https://edup  | lay.rnp.br/portal/home |  |

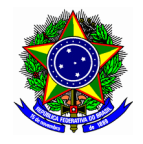

### 2. SUBMISSÃO DE VÍDEOS NO YOUTUBE

Para submeter um vídeo no Youtube, acesse o link <u>https://studio.youtube.com</u>, e selecione a opção "Enviar vídeos".

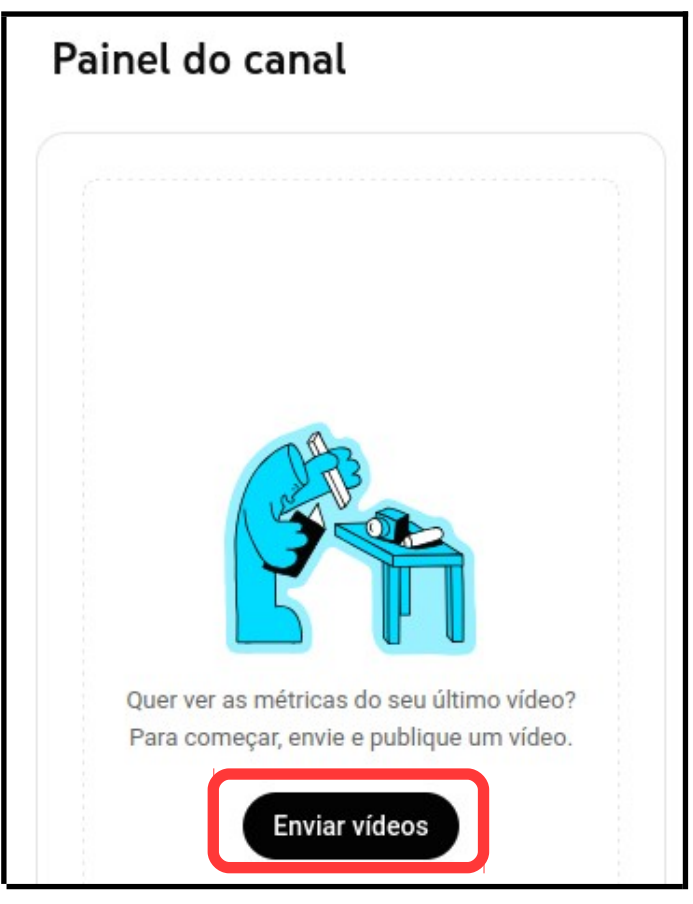

Na tela seguinte, selecione a opção [Selecionar arquivos].

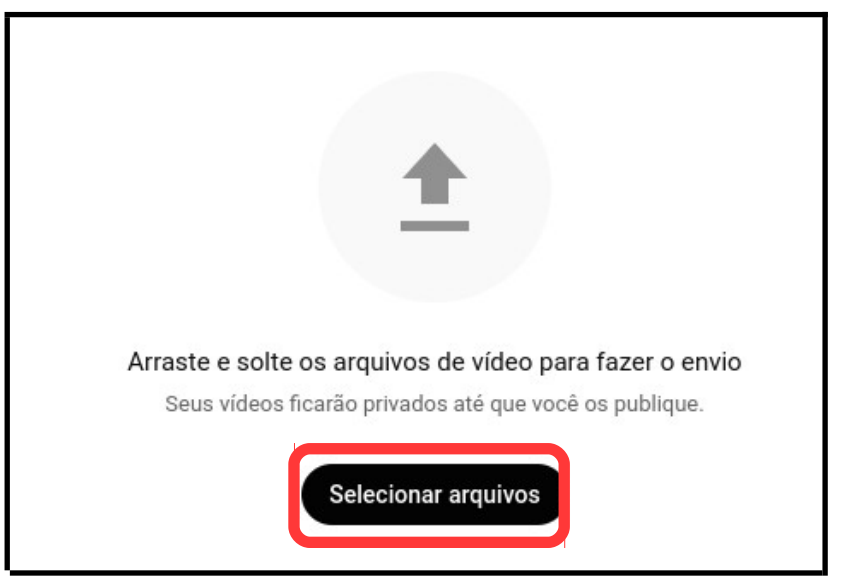

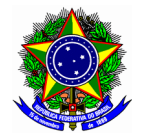

Informe o título do vídeo (nome da ação de extensão), e a descrição correspondente. Avance a submissão por meio do botão [Próximo].

| Pitch - Ação de Extensão                                                                              |                                      |                              | Salvando 庄 🗙       |
|----------------------------------------------------------------------------------------------------|--------------------------------------|------------------------------|--------------------|
| Detalhes<br>O                                                                                         | Elementos do vídeo                   | Verificações                 | Visibilidade       |
| Detalhes                                                                                              | Reutil                               | izar detalhes                |                    |
| Título (Campo obrigatório) ⑦<br>Pitch - Ação de Extensão<br>Descrição ⑦<br>Pode incluir nesse campo o | resumo do trabalho                   |                              |                    |
|                                                                                                    |                                      | Link do vídeo<br>https://you | itu.be/3lagVFZGVbA |
| ↑ SD 🖉 Verificações concluí                                                                           | das. Nenhum problema foi encontrado. |                              | Próximo            |

Avance as etapas "elementos do vídeo" e "verificações", podendo ser mantidas as configurações padrões do Youtube. Na aba "Visibilidade", selecione a opção "privado" (1). Conclua a submissão no botão [Salvar] (2).

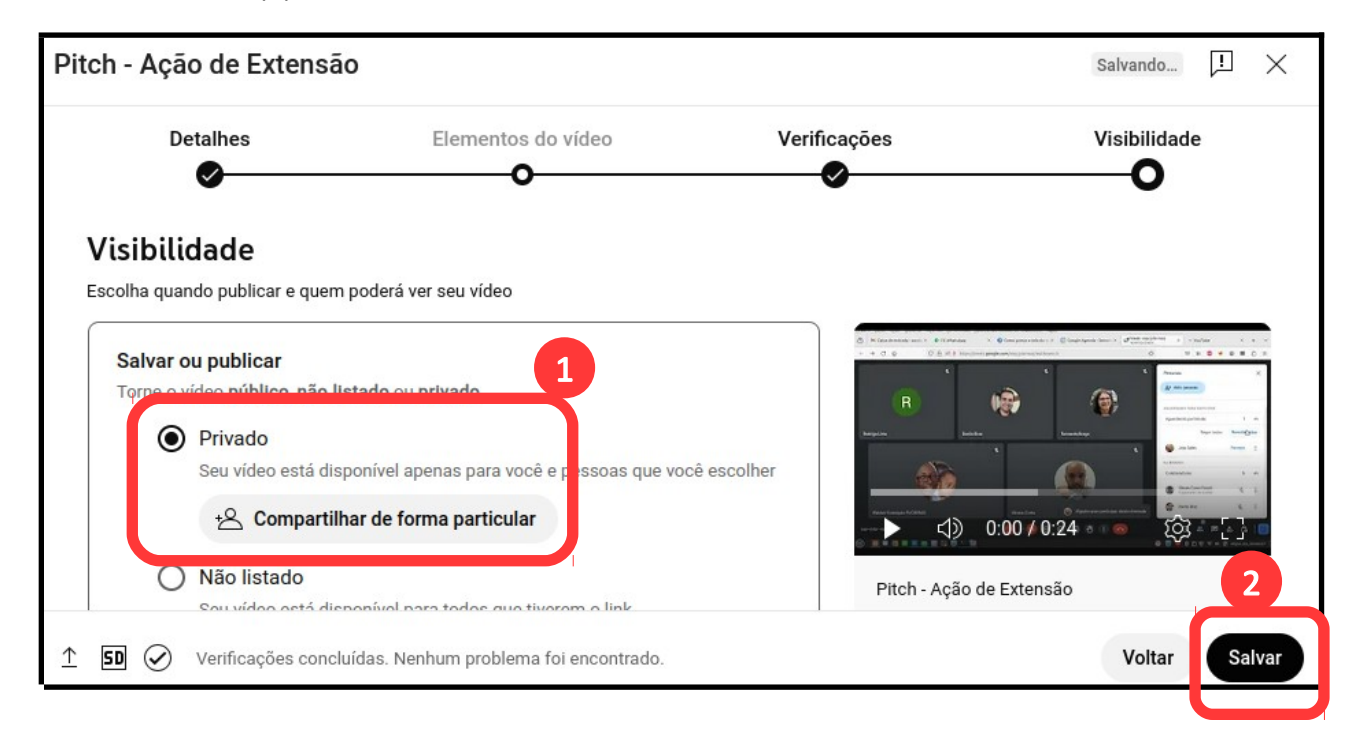

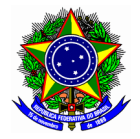

Por fim, na tela principal do Youtube Studio, selecione a opção "Conteúdo" (1), e clique na opção "Ver no youtube" (2) o vídeo recém enviado.

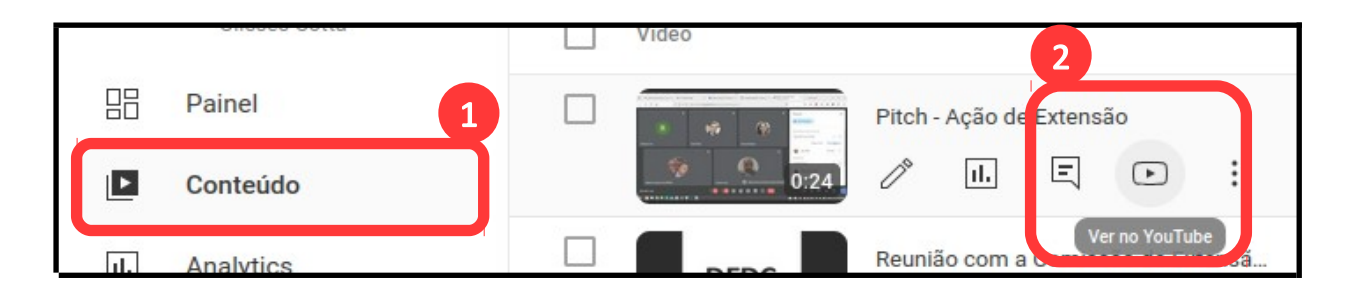

Copie o endereço da URL na aba do navegador que será aberta.

| icos – bi      | ×     |             | teúdo | do canal - YouTX             | Pitch - Acão d            |                    |   |
|----------------|-------|-------------|-------|------------------------------|---------------------------|--------------------|---|
| 1005 01        |       |             |       |                              |                           | e Extended A       | 7 |
|                | 0     | 8           | °®    | https://www. <b>yout</b>     | ube.com/watch?v           | =3lagVFZGVb/       | A |
|                |       |             |       | Desquiser                    |                           |                    |   |
|                |       |             |       | Pesquisar                    |                           |                    |   |
|                |       |             |       |                              |                           |                    |   |
| ntrada - condo | × 0 ( | 1) WhatsApp | ×     | 🕖 Como gravar a tela do no X | Google Agenda - Semanii × | Meet: oqv-jvbr-noq | × |
|                |       |             |       |                              |                           |                    |   |